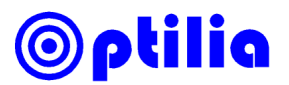

## Installation instructions for Optilia 5.0MP Camera

**Important:** Do not connect the camera to your PC before installing the drivers.

- 1. Run "Optilia 5.0MP Camera Setup Vx.x.exe" on your installation CD. Follow on-screen instructions.
- 2. Connect the device to the computer when it is asked from the installer software.
- 3. Install image Viewing & Capture software OptiPix. Start OptiPix. Refer to instructions manual of OptiPix for how to install and activate the software.
- 4. On OptiPix, select Input "Device/Optilia 5.0MP Cam". Live image of the camera shall be visible now.
- 5. On OptiPix, select "Device/Device Properties" for adjusting camera settings (picture below). Select "Device/Device Resolution" for changing image resolution and optical size of the image sensor. R

\_\_\_\_\_

| efer to section the next page for more int | o about Image Resolution and | Optical Size |
|--------------------------------------------|------------------------------|--------------|
|--------------------------------------------|------------------------------|--------------|

| ) Camera Prop  | perties       |                       |              |        |
|----------------|---------------|-----------------------|--------------|--------|
| Exposure       |               |                       |              |        |
| 🖌 Auto Expo    | sure          |                       |              |        |
| Target 💼       | 160           |                       |              |        |
| Time           | 107 ms        |                       |              |        |
| Gain 💼         | 15            |                       |              |        |
| Colour Control |               |                       |              |        |
| 🖌 Auto WB      |               |                       |              |        |
| 0              | ne Push WB    | Di-                   |              |        |
| R-Gain 💼       | 1.00          | Resolution            | Optical Size | Format |
| G-Gain 💼       | 1.30          | O 2592×1944           | 1/2.5 inch   | 4:3    |
| B-Gain 💼       | 1.53          | 2000×1500             | 1/3 inch     | 4:3    |
|                | Default       | O 1920×1080           | 1/3 inch     | 16:9   |
|                | Capcel Apply  |                       |              |        |
|                |               |                       |              |        |
| I) Devi        | ce properties | II) Device Resolution |              |        |

I) Device properties

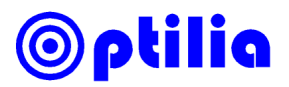

## About properties and resolution of the Camera:

- a) If Automatic exposure is not selected, set the Exposure Time to approximately 50 ms in order to get maximum frame rate.
- b) If you need high frame rate, set the device resolution to 2000x1500 or 1920x1080.
- c) White Balance of the camera (e. g. colour of the image) is calibrated each time you push "One Push WB". For **True Colour** reproduction, you need to set white balance while imaging the "Colour Calibration Chart" provided by Optilia. Image the chart with your camera lens and its built-in Ringlight. Give the camera a few seconds to set the exposure time to a stable level. Select *Video Capture Filter* and click "OnePushWB". Red- and Blue-gain of the sensor will be adjusted automatically for true colour.

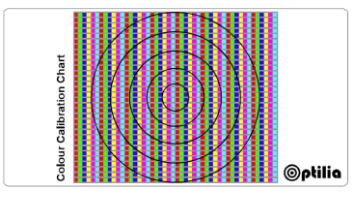

Colour Calibration Chart

- d) Image Resolution and active Optical Size of the image sensor can be set following values:
  - 1. 2592x1944 resolution utilize full optical size of sensor e. g. 1/2.5" (inch) diagonal.
  - 2. 2000x1500 resolution utilize partial optical size of the image sensor e. g. 1/3" diagonal.
  - 3. 1920x1080 resolution utilize partial optical size of the image sensor e. g. 1/3" diagonal providing wide 16:9 format